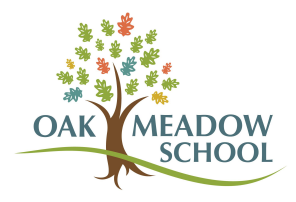

## Pay in Installments in FACTS

- 1. Log into your <u>FACTS</u> account.
- 2. On the home screen, there is a Payment Plan & Billing box with the words "Make a Payment" in green. Click on those words.

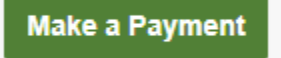

- 3. Under "Other Payment Options," click "Other Amount."
- 4. Check the box next to the invoice you'd like to pay and enter the desired amount in the box labeled "Payment Amount."

Want to designate another naver?

| elect a Term to Pay                 |                                         |            | 5                       |
|-------------------------------------|-----------------------------------------|------------|-------------------------|
| 2022-2023 School Year - \$472.00    | ~                                       |            |                         |
| Payments Due Within 30 Days         |                                         |            |                         |
| O 01 May 2023 - Incidental Expenses | Invoice (399312255) - \$472.00          |            |                         |
| Other Payment Options               |                                         |            |                         |
| Full Term Balance of \$472.00       |                                         |            |                         |
| Other Amount Other Amount           |                                         |            |                         |
| Upcoming Payments                   |                                         |            |                         |
| DUE DATE                            | DESCRIPTION                             | AMOUNT DUE | PAYMENT AMOUNT          |
| ✓ 01 May 2023                       | Incidental Expenses Invoice (399312255) | \$472.00   | \$ 20d                  |
|                                     |                                         |            |                         |
|                                     |                                         |            | PAYMENT AMOUNT \$200.00 |
|                                     | Cancel Next - Payment Meth              | od         |                         |

5. Click "Next" to select the payment method. Follow prompts to complete the payment.